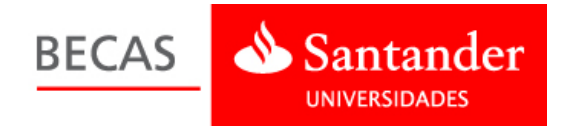

## Acceso de administración para las Universidades

1. Para acceder al perfil de administración en la plataforma, vamos a la página principal de la Web de Becas <u>www.becas-santander.com</u> y pulsamos "Entrar".

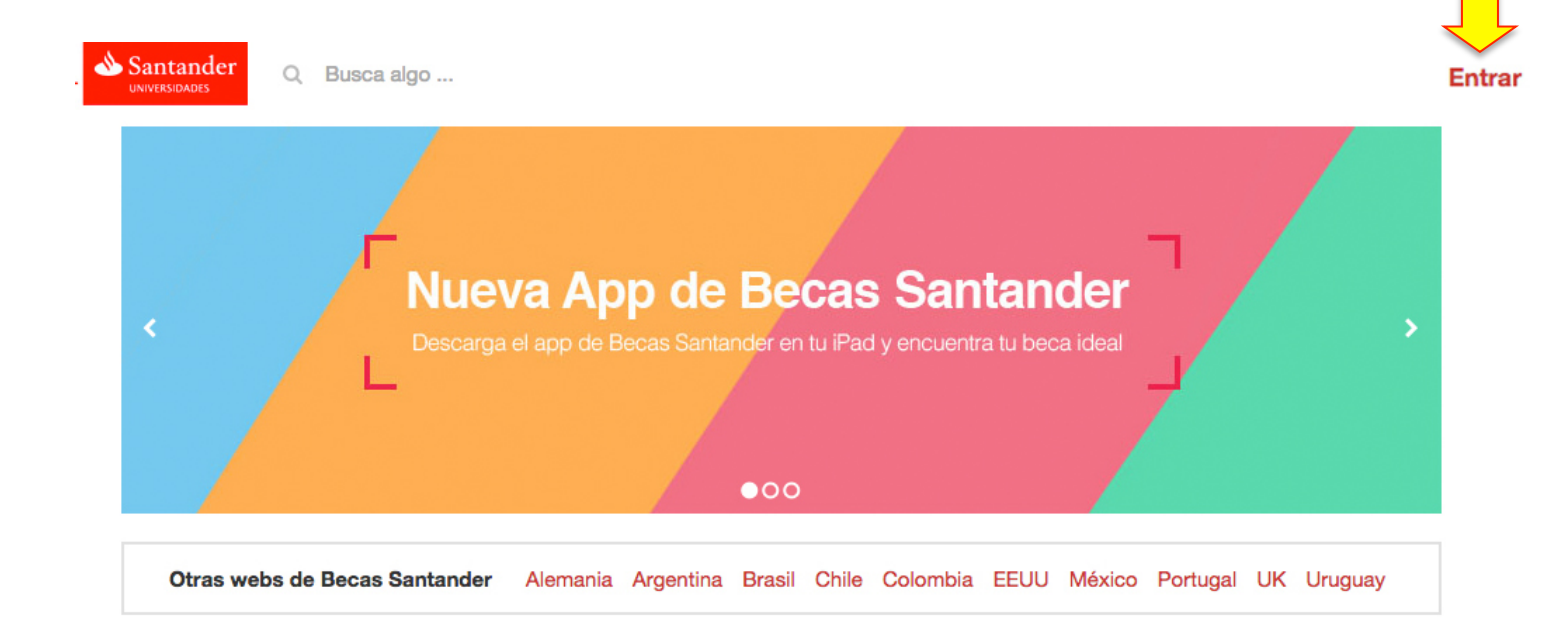

## 2. Introducimos el nombre de usuario y contraseña habitual.

| Santander<br>UNIVERSIDADES Q. Busca algo | Entra en Becas Santander<br>Si ya tienes cuenta en Becas Santander, utiliza el<br>mismo usuario y contraseña.<br>Email |
|------------------------------------------|----------------------------------------------------------------------------------------------------|
| <                                        | Contraseña Recuperar<br>Entrar<br>¿Es tu primera vez? Registrate!                                                      |
|                                          | •00                                                                                                    |
| Otras webs de Becas Santander            | Alemania Argentina Brasil Chile Colombia EEUU México Portugal UK Uruguay                                               |
| Becas en España                          | <ul> <li>En la institución Busca un centro formativo</li> </ul>                                                        |

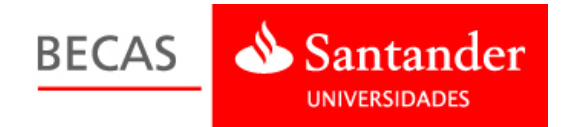

3. Una vez identificados, situamos el cursor sobre nuestro nombre (o sobre "Anónimo" si aún no hemos registrado nuestros datos en la plataforma). Aparecerá un menú desplegable en el que seleccionaremos la opción "**Mis becas**".

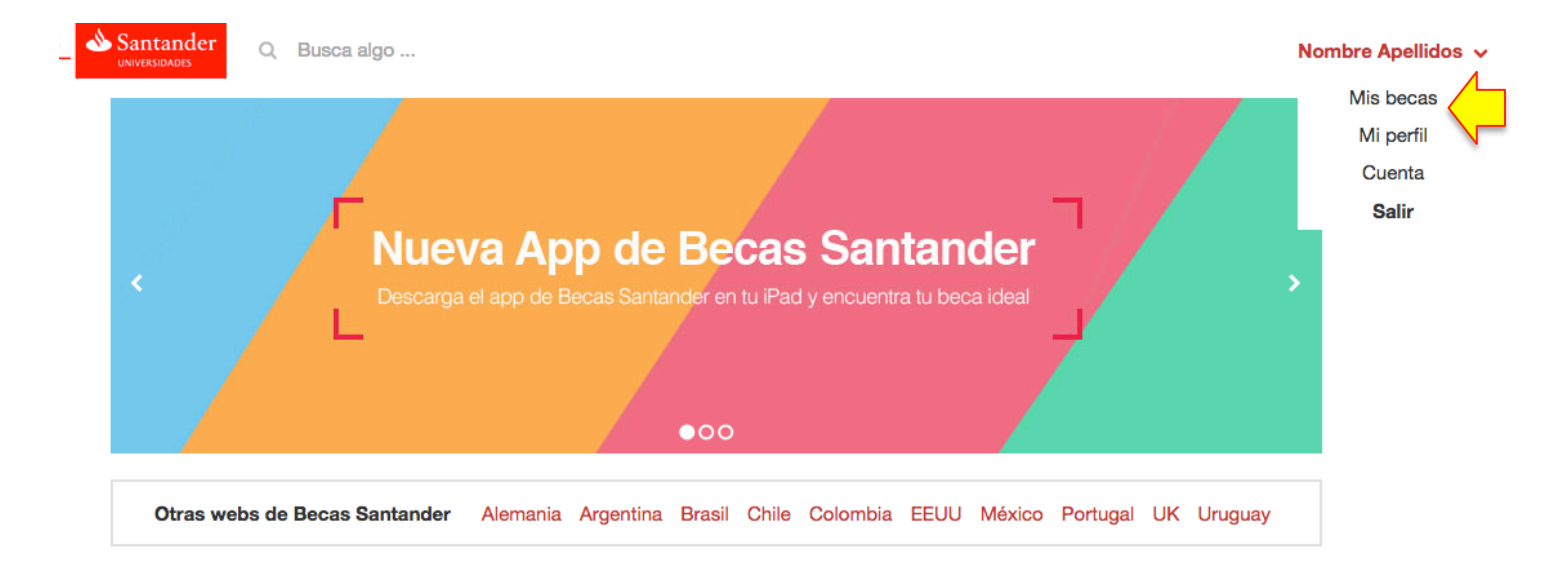

4. A partir de aquí, el proceso es igual al del antiguo diseño de la Web. Pulsamos "Gestión universidades" y accedemos a la administración de la beca.

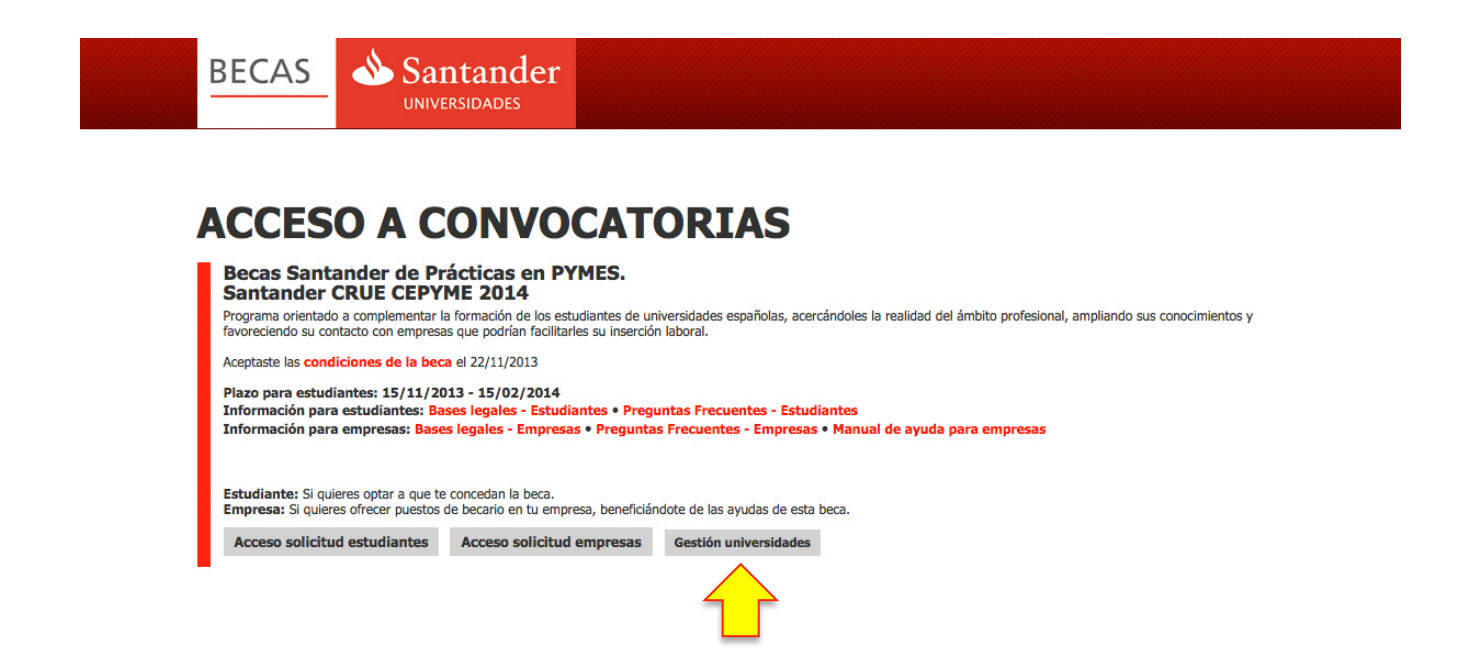

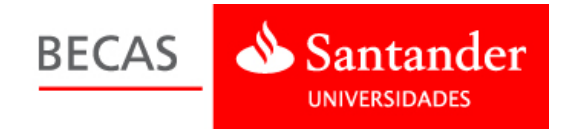

## Cambiar mi nombre y datos personales

Para que al acceder con nuestro usuario y contraseña se muestren nuestros datos en lugar de "Anónimo", o para cambiar los datos actuales, una vez identificados con nuestro usuario y contraseña vamos al menú desplegable y seleccionamos "**Cuenta**".

| BECAS | Santander Q Busca algo                                                                                 | Nombre Apellidos 🗸                        |
|-------|----------------------------------------------------------------------------------------------------|-------------------------------------------|
|       | Nueva App de Becas Santander Descarga el app de Becas Santander en tu iPad y encuentra tu beca ideal   | Mis becas<br>Mi perfil<br>Cuenta<br>Salir |
|       | Otras webs de Becas Santander Alemania Argentina Brasil Chile Colombia EEUU México Portugal UK Uruguay |                                           |

En este espacio podremos personalizar el acceso indicando nuestro nombre y apellido. Es conveniente utilizar nuestros **datos personales** y no un nombre genérico como "Universidad X" ya que una misma Universidad puede tener varios administradores.

| Información de<br>cuenta | Datos personales |   |
|--------------------------|------------------|---|
| Datos personales         | Nombre           |   |
|                          | Nombre           |   |
| Comunicaciones           |                  |   |
| Entidades                | Primer apellido  |   |
| Privacidad v             | Apellidos        |   |
| condiciones              |                  |   |
| Elizabere Oscente        | Pais             |   |
| Eliminar Cuenta          | España           | * |
|                          | Guardar          |   |